# Manual de Renovación de Certificados Digitales

El siguiente manual le mostrará, paso a paso, la manera de renovar en línea su Certificado Digital sin necesidad de realizarlo en la Subdelegación correspondiente.

#### Paso 1

Es necesario que entre a la pantalla de inicio de IDSE e ingrese su certificado digital, usuario y contraseña.

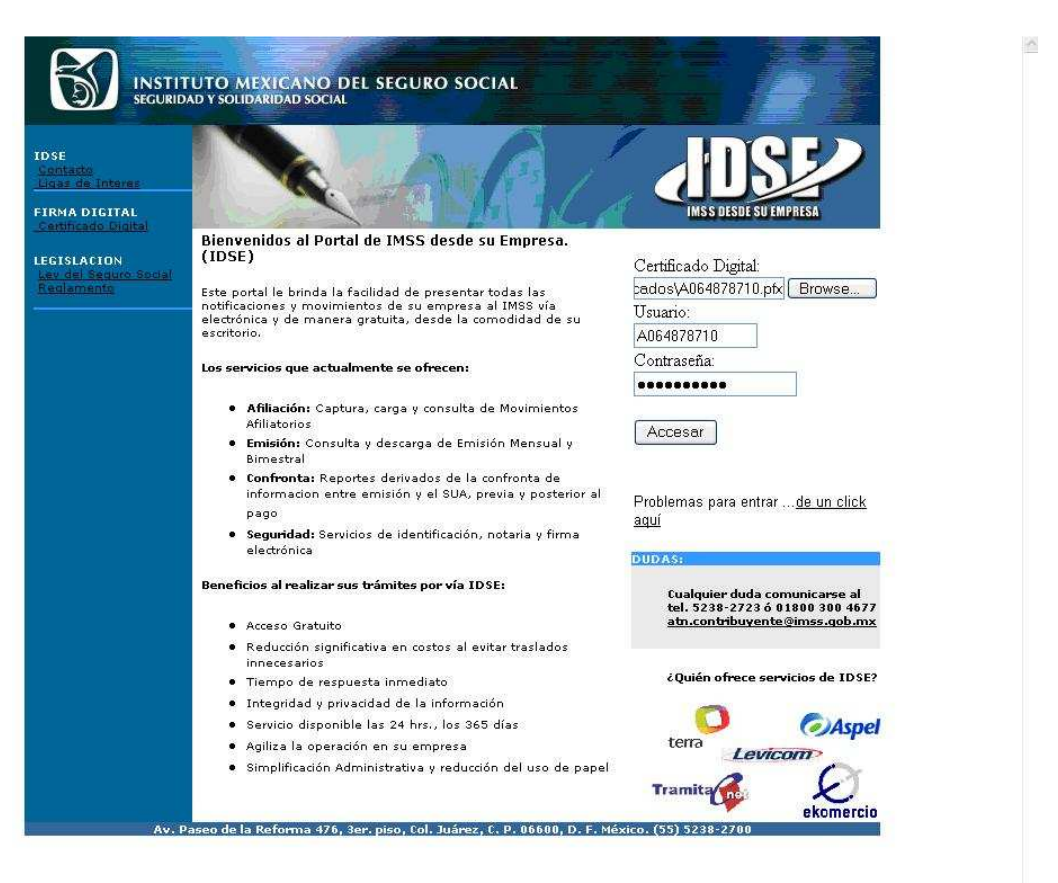

124

# Paso 2

El sistema automáticamente revisará la validez de su certificado. Si se encuentra vigente, ingresara directamente a IDSE. En caso contrario, le mostrara la siguiente pantalla donde usted deberá hacer clic en la liga de la página Web que se muestra, para iniciar el proceso de Renovación.

| DIRECCIÓN DE INCORPORACIÓN Y RECAIDACIÓN DEL SECURO SOCI    | ΔT. |
|-------------------------------------------------------------|-----|
| placedon pericona olarelon i lacitoplacion per sedenco soci |     |

| Salir                                                                                                    |
|----------------------------------------------------------------------------------------------------|
| Sr. Empresario : El sistema de firma electrónica reporta que su Certificado Digital por fines de<br>seguridad ha caducado, así como los adicionales que a la fecha se hayan generado, es necesario que<br>usted renueve su Certificado Digital, para accesar a la aplicación de IDSE y genere nuevamente los<br>Certificados Adicionales Digitales en caso de que los requiera.<br>Si está de acuerdo en Renovar en Línea el Certificado Digital, deberá hacer click en la siguiente liga:<br>http://idse.imss.gob.mx/certificaclon/jsp/representante/requerimiento/captura.jsp<br>Debe de seguir los pasos que se indican y firmar electrónicamente las Cartas de Términos y<br>Condiciones que le serán proporcionadas, con este procedimiento no será necesario acudir a la<br>Subdelegación del IMSS y una vez concluido podrá accesar a IDSE.<br>Evite acudir a la Subdelegación del Instituto, a revocar su Certificado Digital actual y generar uno<br>nuevo con el procedimiento establecido. |
| INSS Portal DAC Contacto Separte<br>Crystyle # 2001 Instance Mariana del Tagne Salat. Trifes de dendra resendor                                                                                                    |
|                                                                                                    |

Es muy importante que lea y entienda perfectamente los mensajes que se le irán presentando durante el proceso. Adicionalmente, se le recomienda no usar los botones de Adelante y Atrás ("Back" y "Forward") para navegar por la aplicación, ya que de hacerlo su proceso de renovación puede causar errores.

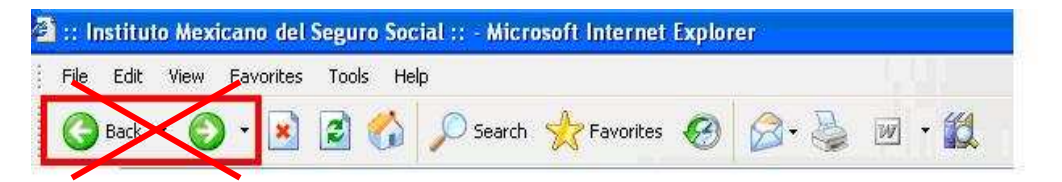

Se le mostrarán los datos previamente capturados en la generación de su Certificado Digital (ahora caducado). En esta pantalla se podrá modificar su dirección de correo electrónico, número telefónico y número de fax para la generación de su nuevo certificado si estos han cambiado.

El campo de usuario será el mismo para el nuevo certificado

| Información de la Empresa                                                                |                                                                             |  |
|------------------------------------------------------------------------------------------|-----------------------------------------------------------------------------|--|
| Razón Social<br>Registro Patronal<br>RFC - Homoclave<br>Información del Patrón, Sujeto C | PRUEBA 4<br>A064878710 7<br>AUA881212 566<br>Vbligado o Representante legal |  |
| Usuario                                                                                  | A064878710                                                                  |  |
| Nombre(s)                                                                                | PRUEBA 4                                                                    |  |
| Apellido Paterno                                                                         | PRUEBA 4                                                                    |  |
| Apellido Materno                                                                         | PRUEBA 4                                                                    |  |
| CURP                                                                                     | AAPR630321HDFLRC09                                                          |  |
| Correo Electrónico *                                                                     | miguel.mendez@softtek.com                                                   |  |
| Confirmación Correo<br>Electrónico *<br>Domicilio Fiscal                                 | miguel.mendez@softtek.com                                                   |  |
| Entidad Federativa                                                                       | Campèche 🕑                                                                  |  |
| Ciudad                                                                                   | PRUEBA                                                                      |  |
| Municipio o Delegación                                                                   | PRUEBA                                                                      |  |
|                                                                                          | DRUEPA                                                                      |  |
| Lalle<br>Nómene Eut (Int                                                                 | 2 1                                                                         |  |
| Código Bostal                                                                            | 56465                                                                       |  |
| Colonia                                                                                  | PRIIFBA                                                                     |  |
| teléfeee *                                                                               | 161615156                                                                   |  |
| reletono                                                                                 | 101013130                                                                   |  |

Una vez que se han revisado los datos anteriormente mostrados, se procederá a la creación de su nueva llave privada y contraseña. Es importante recordarle que esta información deberá guardarla, debido a que el Instituto no cuenta con herramientas para poder recordarle su nueva contraseña.

| Por Favor revise los dat                                                        | os capturados.                                                      |
|---------------------------------------------------------------------------------|---------------------------------------------------------------------|
|                                                                                 |                                                                     |
| Razón Social                                                                    | PRUEBA 4                                                            |
| Registro Patronal                                                               | A064878710-7                                                        |
| RFC                                                                             | AUA881212566                                                        |
| Jsuario                                                                         | A064878710                                                          |
| cepresentante Legal                                                             | PRUEBA 4 PRUEBA 4 PRUEBA 4                                          |
| ORP<br>Orreo Electrónico                                                        | miguel mondes@cettelc.com                                           |
| correo cicca onico                                                              | Inguesinendez@solcex.com                                            |
| Domicilio Fiscal                                                                |                                                                     |
| Entidad Federativa                                                              | Campeche                                                            |
| Ciudad                                                                          | PRUEBA                                                              |
| Municipio o Delegación                                                          | PRUEBA                                                              |
| Calle                                                                           | PRUEBA                                                              |
| lúmero Ext/Int                                                                  | 2/1                                                                 |
| Código Postal                                                                   | 56465                                                               |
| Colonia                                                                         | PRUEBA                                                              |
| eléfono                                                                         | 464645456                                                           |
| ⁼ах                                                                             | 21313213212                                                         |
| Si los datos son correct<br>información. De lo conti<br>Especifique el pombre y | os, por favor proporcione la siguiente<br>rario presione Cancelar.: |
| ubicación del archivo<br>que almacenará su llav<br>privada.                     | A064878710_1.key Examinar                                           |
| Digite la contraseña<br>para usar su Certificado<br>Digital.                    |                                                                     |
| Confirmar Contraseña                                                            |                                                                     |
| sommen conciusiona                                                              |                                                                     |

#### Paso 5

Un vez que ya ha generado su llave y contraseña, aparecerá un mensaje diciéndole que deberá descargar una Carta de Términos y Condiciones para la obtención y uso del NPIE y firmarla con el certificado digital y contraseña anterior.

DIRECCIÓN DE INCORPORACIÓN Y RECAUDACIÓN DEL SEGURO SOCIAL

| X                 | INSTITUTO MEXICANO DEL SEGURO SOCIAL<br>SEGURIDAD Y SOLIDARIDAD SOCIAL                                                                                                    | - |
|-------------------|----------------------------------------------------------------------------------------------------|---|
| Número<br>Notific | Patronal de Identificación Electrónica<br>ación                                                                                                    |   |
|                   | A continuación tendrá que descargar la Carta de<br>Términos y Condiciones para la Obtención y Uso del<br>NPIE y Certificado Digital, es necesario que la firme con<br>el Certificado Digital caducado y digitar su Contraseña<br>anterior, para que el sistema verifique su autenticidad.<br>Aceptar |   |

Se presentará en el sistema una pantalla donde aparecerá la Carta de Aceptación de Renovación de Certificado Digital. Usted deberá descargar a su computadora esa carta, y después proceder a firmarla con el certificado y la contraseña **actuales**. Esta carta muestra su llave pública anterior y su llave pública nueva.

| de términos<br>del Certifica                                                                                                    | y condiciones para l<br>do Digital                                                                                                    | la obtención Z                                                                                                    |
|----------------------------------------------------------------------------------------------------|----------------------------------------------------------------------------------------------------|----------------------------------------------------------------------------------------------------|
|                                                                                                    |                                                                                                    | 14 DE NOVIEMBRE DE 2                                                                                                    |
| Carta de T<br>Número Patro                                                                                                    | 'érminos y Condiciones par<br>onal de Identificación Elect                                                                                                    | a la Obtención y Uso del<br>rónica y Certificado Digi                                                                                                    |
| C. Subdelegad<br>Presente:                                                                                                    | do del Instituto Mexicano di                                                                                                    | el Seguro Social.                                                                                                    |
| El que suscril<br>representanto<br>Registro Patr<br>Estado de C<br>Delegación I<br>Exterior I, N<br>de Registro F<br>conocimiento<br>me hago acre                                                                                                    | be Sr.(a) PRUEBA 4 PRUEBA<br>e legal de la empresa F<br>conal A064878710, con dor<br>campeche en la cludad<br>RNLEA, tolonia PRUEBA<br>RNLEA, tolonia PRUEBA<br>Federal de Contribuyentes<br>Federal de Contribuyentes<br>y aceptación de los términ<br>redor por la obtención, uso                                                                                                    | A, patrón, sujeto obligac<br>RUEBA 4 con Número<br>Micilio fiscal ubicado<br>de PRUEBA, Municipia<br>, Calle PRUEBA, Núm<br>Postal 56455, con Núm<br>AUA881212, manifiesto<br>nos y condiciones a los<br>y manejo de:                                                                                                    |
| • Númerc<br>• y Certif                                                                                                    | o Patronal de Identificación<br>icado Digital.                                                                                                    | Electrónica                                                                                                    |
| Mismos que<br>segura a tr<br>electrónica (<br>Mexicano del                                                                                                    | se requerirán para el in<br>avés de aplicaciones y<br>entre la empresa que i<br>Seguro Social.                                                                                                    | itercambio de informac<br>medios de comunica<br>represento y el Instil                                                                                                    |
| <ol> <li>El peter<br/>Annetés<br/>Númere<br/>Digital,<br/>Humantés<br/>Númere<br/>Digital,<br/>Humantés<br/>Substantion<br/>Contenie<br/>Contenie<br/>C</li></ol> | rein, ujietto bhigado g<br>sein, cuiacto thi fine-mer-<br>patronal de Identificació<br>aprobados por el 14. Con<br>aprobados por el 14. Con<br>aprobados por el 14. Con<br>aprobados por el 14. Con<br>ficial de la porteción de la<br>termina de la selectra de la<br>sable del uso adecundo<br>la ladotticación Electric<br>das en las. Leyes, respect<br>reada la revocación admin<br>de ladotticación Electric<br>das en las. Leyes, respect<br>reada la revocación admin<br>de que se presentara una<br>o de que se presentara una<br>o de que se presentara una<br>o de que se presentara una<br>o de que se presentara una<br>o de que se presentara una<br>de subito adminado para que<br>nado su voluntad para que<br>nado su voluntad para que<br>nado su voluntad para que<br>nado su voluntad para que<br>nado su voluntad para que<br>nado su voluntad para que<br>nado su voluntad para que<br>na se utiles do vienes<br>ciones electrónicas, así<br>tas por la misma via al mos<br>se autografamente y en<br>viaco probación due los<br>concentra da en utiles<br>concentra da en contenida en los me<br>or a la que se prefere el<br>ampara de dicha de entire<br>canción de la notificar<br>canción de la notificar<br>canción de la notificar<br>canción de la notificar<br>canción de la notificar<br>canción de la cue<br>ampara de dicha de entire<br>reines designado por el p<br>sublicaciones de la voltar<br>reines designado por el p<br>sublicacion de la due<br>ampara de dicha de entire<br>cación electrónica de la voltar<br>reines designado por el p<br>sublicacion de la due<br>a sublicacion de la due<br>a sublicacion de la due<br>a sublicacion de la due<br>a sublicacion de la due<br>sentación de la cue<br>reines designado por el p<br>sublicacion de la due<br>sentación de la due<br>a sublicacion de la due<br>a sublicacion de la due<br>a sublicacion de la due<br>a sublicacion de la due<br>a sublicacion de la due<br>due a la due se prefere el<br>sublicaciones de la due<br>due a la due se prefere el<br>sublicacion de la due<br>due a la due se prefere el<br>sublicaciones de la due<br>due a la due se prefere el<br>sublicaciones de la due<br>due a la due se prefere el<br>sublicaciones de la due<br>due a sublicaciones | u prostantania para sistemation<br>ma porta la sistemation<br>me liectrónica y Certific<br>escala de la statustica<br>de marzo de 2004, publicados e<br>de marzo de 2004,<br>publicados e<br>de marzo de 2004,<br>de marzo de 2004,<br>de marzo de 2004,<br>de marzo de 2004,<br>de marzo de 2004,<br>de marzo de 2004,<br>de marzo de 2004,<br>de marzo de 2004,<br>de marzo de 2004,<br>de marzo de 2004,<br>de marzo de 2004,<br>de marzo de 2004,<br>de marzo de 2004,<br>de control de su de<br>rosse de la telesta<br>e sublicados y telesta<br>e sublicados y telesta<br>e sublicados de la telesta<br>en substrucción de su filormació<br>de substrucción de su filormació<br>de substrucción de su filormació<br>mismo se obligan a<br>consecuencia tendrán<br>de seguera social telesta<br>de la certificado Digital e<br>parato anterior, no es<br>esemientos que el Instituto Nelas,<br>de los filoral y serion val<br>de los de los melas<br>de los de los melas<br>de los de los melas realizados<br>de los de los melas<br>de los de los melas realizados<br>de los de los melas<br>de los de los melas de los<br>melas a substruction de su filor<br>de los de los melas realizados<br>de los de los melas<br>de los de los melas realizados<br>de los de los melas<br>de los de los melas realizados<br>de los de los melas realizados<br>de los de los melas realizados<br>de los de los melas realizados<br>de los de los melas realizados<br>de los de los melas de los melas<br>de los de los melas realizados<br>de los de los melas realizados<br>de los de los melas realizados<br>de los de los melas realizados<br>de los de los melas realizados<br>de los de los melas de los melas<br>de los de los melas de los melas de los melas de los melas de los melas de los melas de los melas de los melas de los melas de los melas de los melas de los melas de los melas de los melas de los melas de los melas de los melas de los melas de los melas de los melas de los melas de los melas de los melas de los |
| acuerdo<br>Asimismo, ma<br>contenidos e<br>empresa cub                                                                                                    | o con los líneamientos de c<br>anifiesto bajo protesta de<br>n el presente documento<br>pre el total de los requ                                                                                                    | ada sistema.<br>decir verdad que los da<br>o son correctos y que<br>iisitos señalados por                                                                                                    |
| Institución.                                                                                                    | A T E N T A M E N<br>PRUEBA 4 PRUE!<br>Patrón, Sujeto Obligado o Repr                                                                                                    | T E.<br><u>BA</u><br>esentante Legal                                                                                                    |
| Llave Pública<br>03 81 8d 00 3<br>a5 1f d8 4f 1e<br>10 79 ea fc 23<br>d1 4c 9f a5 1<br>4a 20 db 37 c<br>77 a0 c6 a9 9<br>8d 38 15 02 0                                                                                                    | Nueva<br>50 81 89 02 81 81 00 a 4 e e<br>5 e e d 7 e e 3 1e 64 38 fb 8<br>5 e e d 7 e e 3 1e 64 38 fb 8<br>2 fb 66 c 62 7e 37 8 f6 fb<br>2 fb 66 c 62 7e 37 8 f6 fb<br>3 a 5 3 4 1e 7f 84 0b 6f 8c<br>0 e 7 f0 03 7b 78 60 92 2e f<br>3 01 00 01                                                                                                    | a e7 47 89 99 16 a1 70 6<br>: 58 0c 89 bf 95 36 00 ec<br>c0 95 c9 4c 38 42 66 f1<br>8 bb f3 07 c6 79 37 00 7<br>8d eb b3 30 8a bc 91 3<br>a 39 44 14 ca ab a1 ec 7                                                                                                    |
| Llave Pública<br>03 81 8d 00 3<br>3c Sb ce 63 8<br>23 0c 3f ad f<br>04 29 e1 36 1<br>0b 72 c0 8f 1<br>5b c8 5b 15 1<br>36 df 8a 56 0f                                                                                                    | Anterior<br>30 91 89 02 81 81 00 a2 ar<br>37 2a 5a 7c d0 91 30 49 16<br>360 16 d3 7b 97 2d 28 a 65<br>17 e0 6 d3 7b 97 2d 28 a 65<br>361 27 e0 7c 75 f6 55 e6 c5<br>14 50 78 ac 46 9f 06 e7 7d<br>f02 03 01 00 01<br>88 a 5t 35 66 ge 1a 42 ct                                                                                                    | b3 c2 1c a2 01 77 c1 8<br>of bd 56 c2 a3 68 0e d<br>5 bc 38 d3 5e 76 0f 6b 3<br>29 86 65 02 db 2b 90 19<br>24 51 1d 0c dd 8c a8 b5<br>3e 97 5a 0d 57 e8 ef 6-                                                                                                    |
| No. De Fond: 1<br>Usuario: A064<br>NPIE: A06487<br>Correo Electro                                                                                                    | 678710<br>87870<br>87107<br>ónico: miguel.mendez@soft                                                                                                    | tek.com                                                                                                    |
|                                                                                                    | Paso 1                                                                                                    | Bajar C                                                                                                    |

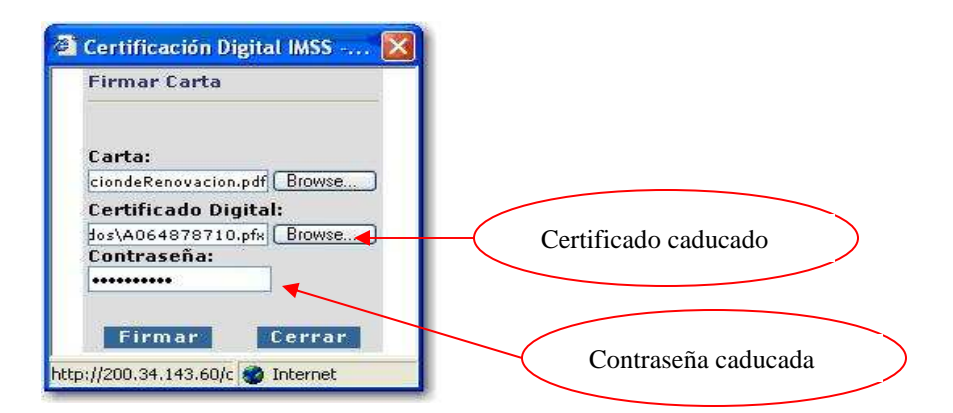

Si, al momento de firmar la carta, lo hace con una carta errónea, el sistema lanzará un error e inevitablemente tendrá que volver a repetir el proceso.

| DIRECCIÓN DE INCORPORACIÓN Y RECAUDACIÓN DEL | SEGURO SOCIAL |
|----------------------------------------------|---------------|
|                                              |               |

| and the second second second second second second second second second second second second second second second |                                                                    |                                                                                                    |
|----------------------------------------------------------------------------------------------------|--------------------------------------------------------------------|----------------------------------------------------------------------------------------------------|
| onal de Identificación                                                                                           | i Electronica                                                      |                                                                                                    |
|                                                                                                    |                                                                    |                                                                                                    |
| Ha ocurrido                                                                                                    | o un error con código 71                                           |                                                                                                    |
| El archivo no corresponde                                                                                        | e a la carta a firmar, debera reiniciar el proceso.                |                                                                                                    |
|                                                                                                    | Acentar                                                            |                                                                                                    |
|                                                                                                    | ronal de Identificaciór<br>Ha ocurrid<br>El archivo no correspondo | ronal de Identificación Electrónica<br>Ha ocurrido un error con código 71<br>El archivo no corresponde a la carta a firmar, debera reiniciar el<br>proceso.<br>Aceptar |

Si se firmara con una contraseña inválida, el sistema enviaría el siguiente error:

| Microso | ft Internet Explorer 💦 🔀                                 |
|---------|----------------------------------------------------------|
|         | La contraseña no es correcta, por favor intente de nuevo |
|         | ок                                                       |

Es muy importante que ingrese su carta de Aceptación de Renovación (CartadeAceptaciondeRenovacion.pdf), su certificado digital y contraseña actual para firmar esta carta.

Una vez firmada la carta se mostrará un mensaje indicándole que le será enviado un correo electrónico a la dirección especificada previamente, y que ahí se le indicará el modo de obtener su nuevo certificado digital.

DIRECCIÓN DE INCORPORACIÓN Y RECAUDACIÓN DEL SEGURO SOCIAL

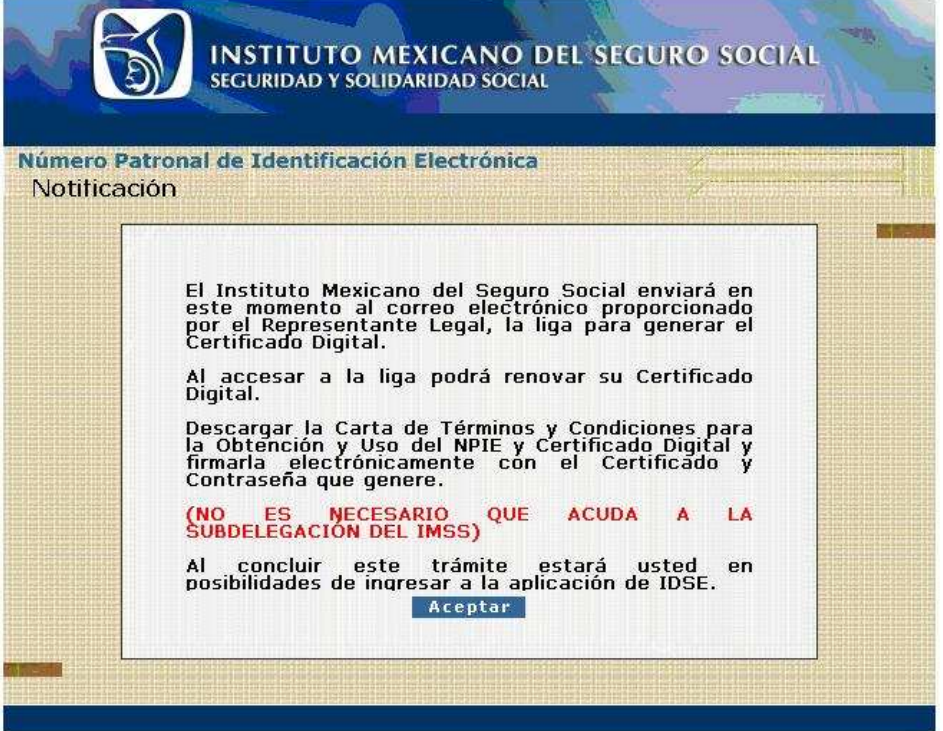

Se solicita confirmación para cerrar la ventana. Luego tendrá que consultar el buzón de correo cuya dirección capturó en la solicitud, para recibir el mensaje de la Autoridad Certificadora emitido por el IMSS.

El correo electrónico que recibirá llevará la siguiente estructura, y usted tendrá que hacer clic sobre la liga que recibirá para poder descargar su nuevo certificado.

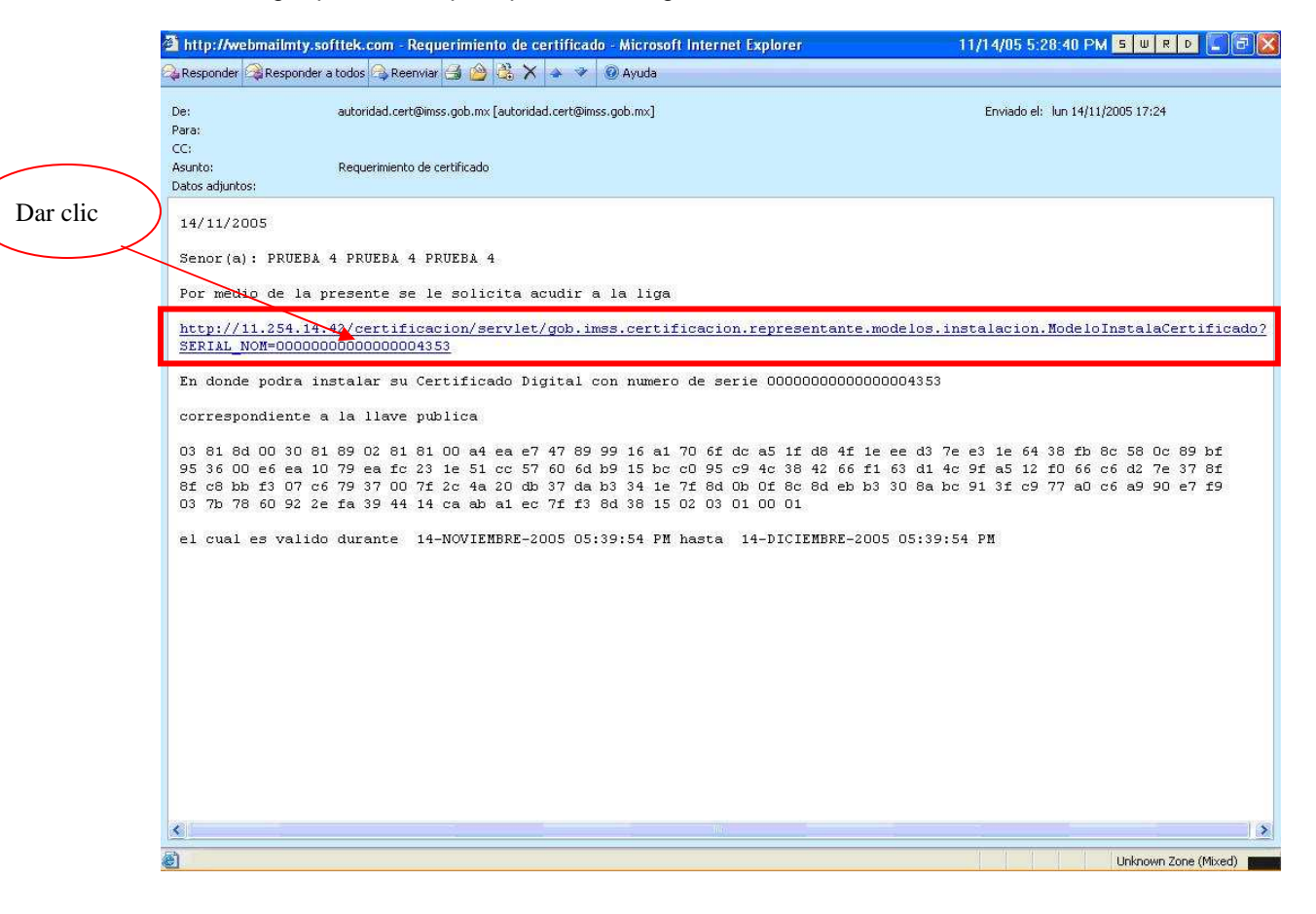

El siguiente paso será descargar el nuevo certificado digital de la liga enviada por correo electrónico. Para descargarlo, deberá usar la **nueva** llave privada y su **nueva** contraseña, así mismo ingresar la ruta donde quiere que se guarde en su computadora el nuevo certificado. Se recomienda dar a su nuevo certificado un nombre distinto al anterior para evitar confusiones.

| Para obtener su Cer<br>Certificado Digital , la | rtificado Digital indique la ruta al Archivo de su<br>a de su Llave Privada y Contraseña de la misma. |
|-------------------------------------------------|----------------------------------------------------------------------------------------------------|
| ZLlave Privada*                                 | ados\A064878710_1.key Browse                                                                          |
| <b>⊅</b> Contraseña*                            |                                                                                                    |
| Certificado Digital                             | ados\A064878710_1.pfx Browse                                                                          |
| Presione el siguiente<br>Certificado Digital:   | e botón para iniciar la generación del Archivo de                                                     |
| Obtener Certif                                  | icado Digital                                                                                         |
| Acerca del NPIE                                 |                                                                                                    |
|                                                 |                                                                                                    |
|                                                 |                                                                                                    |
|                                                 |                                                                                                    |

Nota: Al concluir la generación del nuevo certificado, se sugiere eliminar el anterior para evitar confusiones

Una vez descargado su **nuevo** certificado digital, se le mostrará un mensaje donde se indica que deberá firmar una segunda carta de Términos y Condiciones de Uso. De ahora en adelante este será el único certificado con el cual usted podrá ingresar al sistema IDSE.

DIRECCIÓN DE INCORPORACIÓN Y RECAUDACIÓN DEL SEGURO SOCIAL

|      | Patronal de Identificación Electrónica                                                                                                    |
|------|----------------------------------------------------------------------------------------------------|
| erti | ficado Generado                                                                                                    |
|      |                                                                                                    |
|      | Es necesario que descargue y firme electrónicamente la<br>carta de Términos y Condiciones para la Obtención y Uso del<br>NPIE y Certificado Digital debe ser con el Certificado y<br>Contraseña que acaba usted de obtener. |
|      | (NO ES NECESARIO QUE ACUDA A LA SUBDELEGACIÓN DEL<br>IMSS PARA LA RENOVACIÓN DEL CERTIFICADO DIGITAL)                                                                                                    |
|      | Al término de la firma de la Carta estará usted en<br>posibilidades de ingresar a la aplicación de IDSE, de no<br>concluir éste trámite no tendrá acceso .                                                                  |
|      | Al ingresar a IDSE el sistema solicitará la firma de la Carta<br>de Condiciones de Uso, debe ser firmada con el último<br>certificado que obtuvo.                                                                           |
|      | Siguiente                                                                                                    |

#### Paso 11

Esta es la carta que usted tendrá que descargar y firmar con su nuevo certificado digital y contraseña. En caso de no firmarla en este momento, cuando intente entrar nuevamente al sistema IDSE automáticamente se le hará la petición de firma. Por su seguridad, es indispensable la firma de esta nueva carta de Términos y Condiciones para finalizar el proceso de Renovación de Certificado Digital.

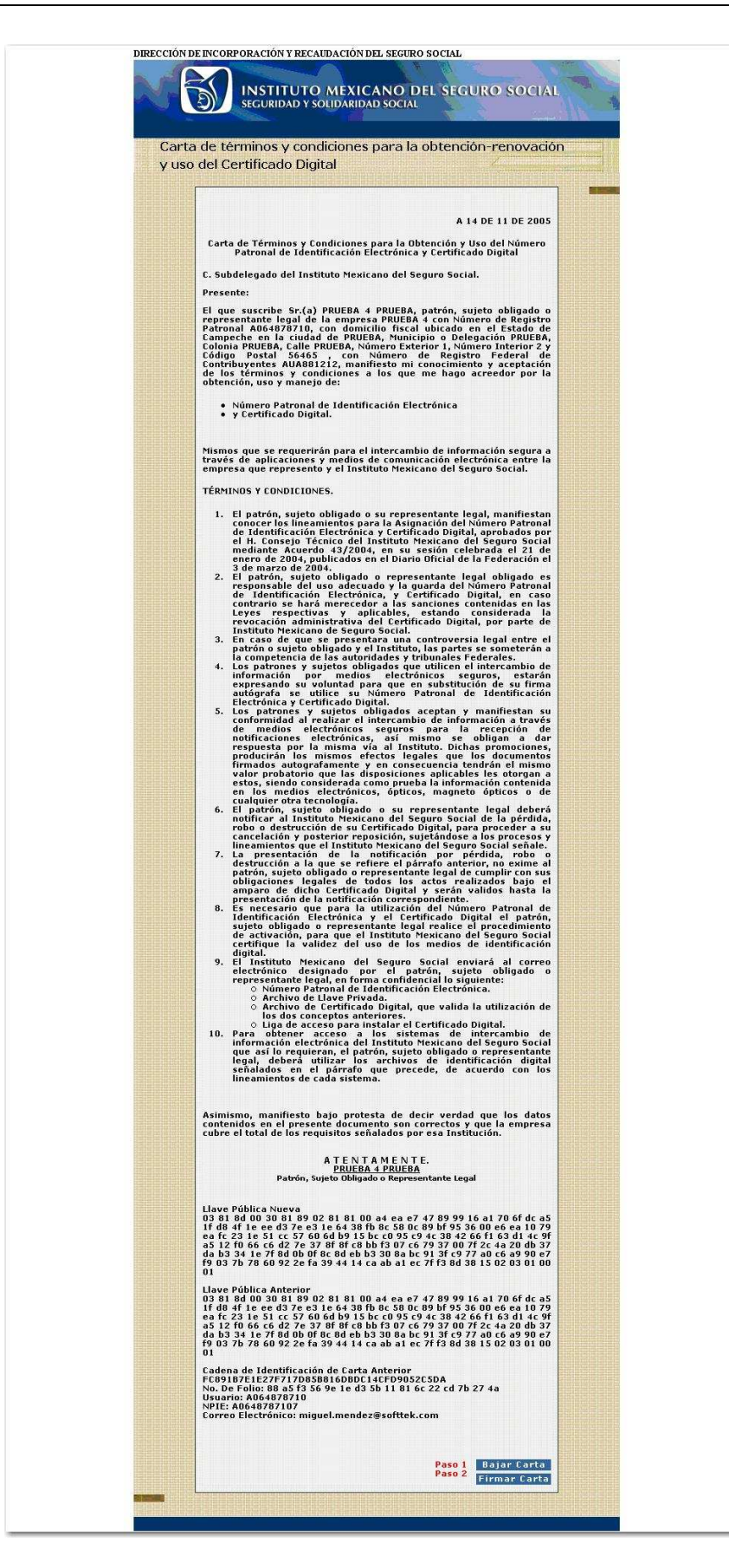

| 'irmar Carta               |                   |
|----------------------------|-------------------|
| arta:                      |                   |
| nosyCondiciones.pdf Browse |                   |
| ertificado Digital:        |                   |
| A064878710_1.pfx Browse    | Certificado nuevo |
| ontraseña:                 |                   |
| ••••••                     |                   |
|                            | Contraseña nueva  |
| Eirmar Cerrar              | Contrasena naeva  |

.

El proceso finaliza una vez firmada la carta exitosamente. A partir de este momento, podrá ingresar a la aplicación de IMSS desde su Empresa (IDSE) con su nuevo certificado digital.

DIRECCIÓN DE INCORPORACIÓN Y RECAUDACIÓN DEL SEGURO SOCIAL

|            | SEGURIDAD I SOEIDARIDAD SOCIAL                      |  |
|------------|-----------------------------------------------------|--|
| mero Patr  | onal de Identificación Electrónica                  |  |
| Certificad | lo Generado                                         |  |
|            | Se ha generado exitosamente su Certificado Digital. |  |
|            | Gracias.                                            |  |
|            | Ayuda :: Soporte :: Contacto                        |  |
|            |                                                     |  |
|            | TMSS                                                |  |